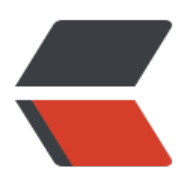

使用

VcXsrv

# PAM authentication, then enable this but set PasswordAuthentication # and ChallengeResponseAuthentication to 'no'. UsePAM yes #AllowAgentForwarding yes #AllowTcpForwarding yes #GatewayPorts no X11Forwarding yes #X11DisplayOffset 10 #X11UseLocalhost no #PermitTTY yes PrintMotd no

Xshell

| 新建会话属性                                                                                                    |                                | ? X |
|----------------------------------------------------------------------------------------------------|--------------------------------|-----|
| 类别(C):                                                                                                    |                                |     |
| <ul> <li>□ 连接</li> <li>□ 用户身份验证</li> <li>□ 登录提示符</li> <li>□ 登录脚本</li> <li>□ 登录脚本</li> <li>□ SSH</li> <li>□ 安全性</li> <li>□ W道道</li> <li>□ SFTP</li> <li>□ TELNET</li> <li>□ RLOGIN</li> <li>□ SERIAL</li> <li>□ 代理</li> <li>□ 保持活动状态</li> <li>□ 终端</li> <li>□ 優建盘</li> <li>□ VT 模式</li> <li>□ 高级</li> <li>□ 外观</li> <li>□ 窗口</li> <li>□ 突出</li> <li>□ 高级</li> <li>□ 即铃</li> <li>□ 日志记录</li> </ul> | 连接 > SSH > 隧道                  |     |
|                                                                                                    | TCP/IP转移                       |     |
|                                                                                                    | 添加/编辑/删除TCP/IP转移规则。此规则连接后自动应用。 |     |
|                                                                                                    | 类型 侦听端口 目标 说明                  |     |
|                                                                                                    |                                |     |
|                                                                                                    | <b>添加(A)</b> 编辑(E) 删除(R)       |     |
|                                                                                                    | X11转移<br>✓ 转发X11连接到(X):        |     |
|                                                                                                    | Xmanager(M)                    |     |
|                                                                                                    | X DISPLAY(D): localhost:0.0    |     |
| -X/YMODEM<br>-ZMODEM                                                                                                    |                                |     |
|                                                                                                    |                                |     |
|                                                                                                    |                                |     |
|                                                                                                    | 连接    确定                       | 取消  |

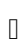

|                              |               | The Wireshark Network Analyzer -                                                                                                    |          | ×   |  |  |
|------------------------------|---------------|----------------------------------------------------------------------------------------------------|----------|-----|--|--|
|                              | 1             | <u>File Edit View Go</u> Capture Analyze Statistics Telephony <u>W</u> ireless Tools <u>H</u> elp                                                                                                    |          |     |  |  |
| ●新建会                         | 活 - root@     | ◢■◢◎ ▬ ▮ ೫ ४ ४ ९ ⇔ ⇒ ≝ ∓ 뵢 📮 🗏 ९ ९ ९ १                                                                                                    |          |     |  |  |
| 文件(F)                        | 编辑(E) 查       | Apply a display filter <ctrl-></ctrl->                                                                                                    | ssion    | +   |  |  |
| 4.                           | 198 %         |                                                                                                    |          |     |  |  |
| e ssh://                     | /root@        |                                                                                                    |          |     |  |  |
| 📕 要添加                        | 山当前会话,        | Welcome to Wireshark                                                                                                    |          |     |  |  |
| 会话管理器                        | . <b>4</b>    | Capture                                                                                                    |          |     |  |  |
| present on the second second |               | using this filter: Enter a capture filter   All interfaces shown                                                                                                    |          | 1   |  |  |
| □ 所有会话<br>● 新建会话             |               |                                                                                                    |          |     |  |  |
|                              |               | any AML<br>Loopback: lo AML<br>Inflog Inflog Inf |          |     |  |  |
|                              |               | Ready to load or capture     No Packets     Profile                                                                                                    | e: Defau | it  |  |  |
| 名称                           | 新建会话          | root@vagrant:/etc/ssh# wireshark                                                                                                    |          |     |  |  |
| 主机                           |               | MESA-LOADER: failed to open swrast (search paths /usr/lib/x86_64-linux-gnu/dri:\\$\${ORIGIN}/dri:/usr/lib/dr                                                                                                    |          |     |  |  |
| 端口                           | 22            | 09:38:11.090 Warn Could not compile "of" in colorfilters file "/root/.wireshark/colorfilters".                                                                                                    |          |     |  |  |
| 田户名                          | root          | "of" is neither a field nor a protocol name.<br>09:38:11.091 Warn Could not compile "Checksum Errors" in colorfilters file "/root/ wiresbark/colo                                                                                                    |          |     |  |  |
| 说明                           |               | Neither "cdp.checksum_bad" nor "1" are field or protocol names.                                                                                                    |          |     |  |  |
|                              |               |                                                                                                    |          | ~   |  |  |
| ssh://root@                  | 0192.168.18.1 | 3.120:22                                                                                                    | CAPN     | NUN |  |  |

## BUG! ! !

1. The X11 connection broke: I/O error (code 1)

## 2. Incorrect MAC received on packet